#### 1. Go to: myonlinemusiccoach.com

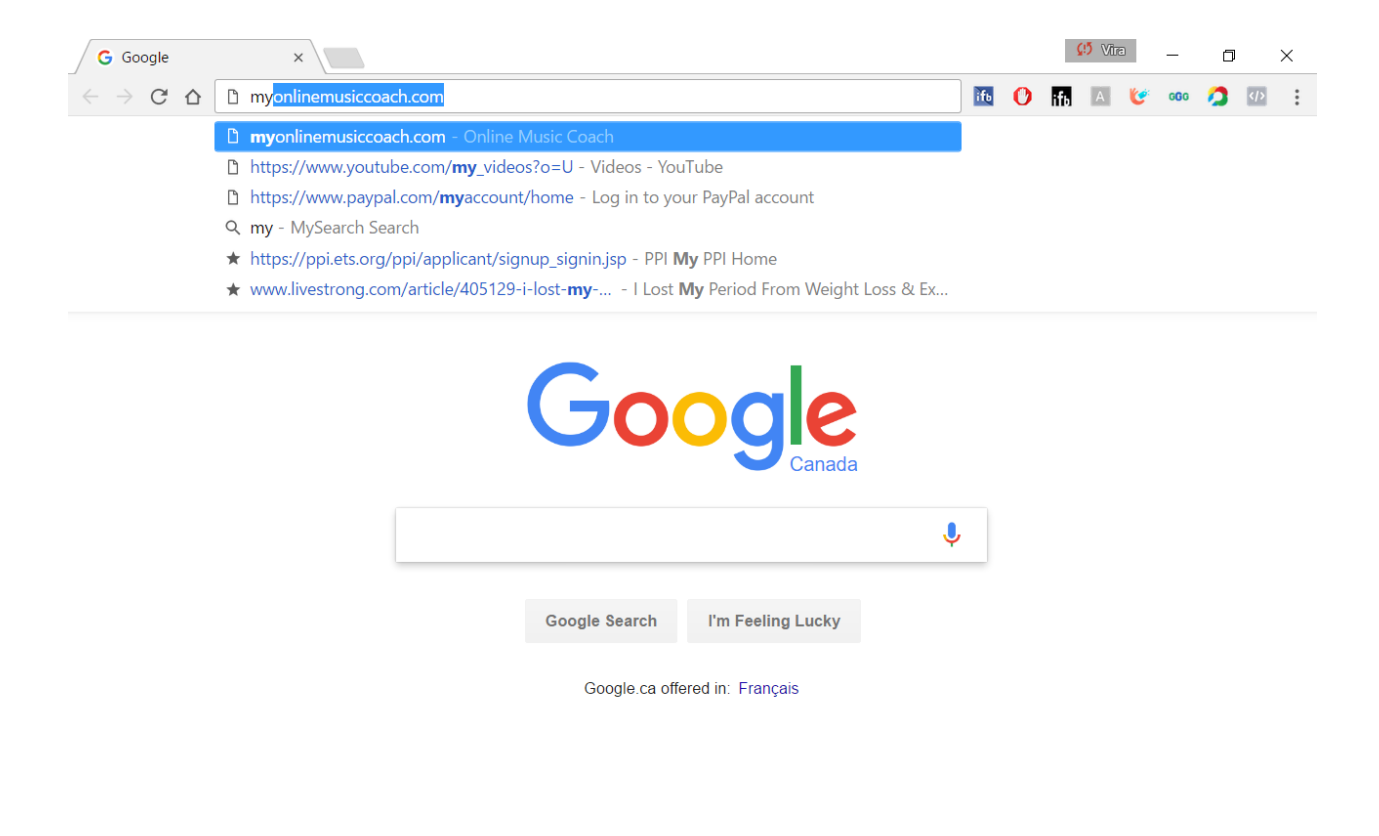

## 2. Navigate to Sign Up button

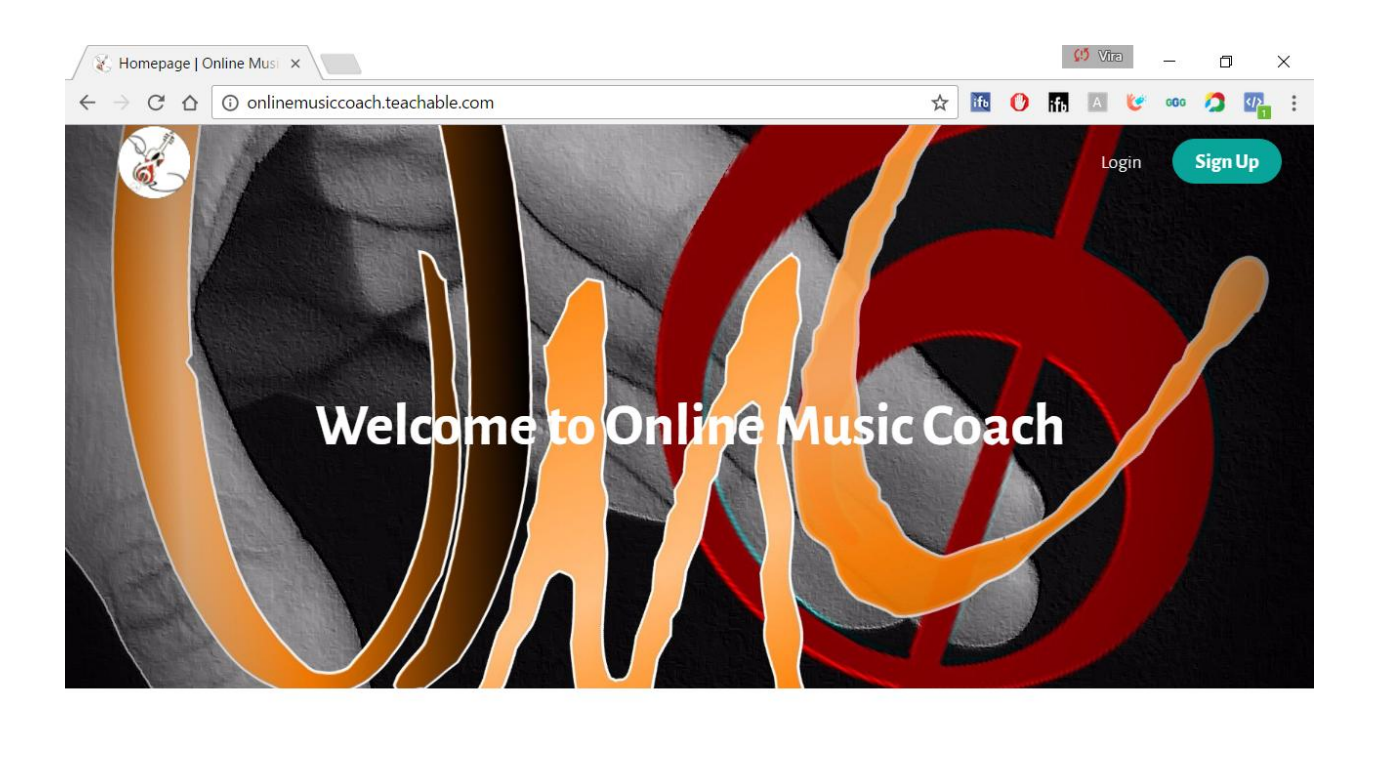

|                      | Automation W. B. Mars I |                             |
|----------------------|-------------------------|-----------------------------|
| @ Online Music Coach | Terms of Lise           | Teach Online with teachable |

Privacy Policy

# 3. Create an account: fill out your email and create password, click Agree and Create Account

| ⓒ Online Music Coach ×<br>→ ♂ ♂ ♠ Secure   http://www.secure   http://www.secure   http://wwwwwwwwwwwwwwwwewwewwewwewwewwewwewwe | os:// <b>sso.teachable.com</b> /secure/teachable_accounts    | /sign_up?flow_original_ 🖣 🛧                             | īt. 🕐                                                | ç<br>ifb                                | 9 Vira                       | ()                              | Go 🐔 | 0<br>) 0) | × |
|----------------------------------------------------------------------------------------------------|--------------------------------------------------------------|---------------------------------------------------------|------------------------------------------------------|-----------------------------------------|------------------------------|---------------------------------|------|-----------|---|
| Sign Up to Online Mus                                                                                                    | c Coach                                                      | SECURED BY<br>teachable                                 |                                                      |                                         |                              |                                 |      |           |   |
| Full name                                                                                                    |                                                              | Online Music Co<br>By proceeding, y<br>school with a my | ach is se<br>you'll be<br>yTeachal                   | ecured<br>enrol<br>ble acc              | l by Te<br>ling ir<br>count. | eachab<br>n this                | e.   |           |   |
| Email address<br>Password                                                                                                    | Confirm password                                             | Dne-click<br>online cc<br>Use your<br>in other T        | <b>k access</b><br>ourses<br>myTeach<br>Feachable    | <b>to tho</b><br>able ac<br>e-powe      | ousand<br>ccount<br>ered co  | ds of<br>to enro<br>ourses.     | oll  |           |   |
| agree                                                                                                    | to the Terms of Use and Privacy Policy                       | Consume<br>With a my<br>able to ac<br>through T         | <b>e course</b><br>yTeachat<br>ccess cou<br>Teachabl | conte<br>ole acco<br>rse cor<br>e's iOS | ount, y<br>ntent o<br>app.   | the go<br>you'll be<br>on the g | 2    |           |   |
| Alt                                                                                                    | <b>Create Account</b><br>eady have an account? <b>Log in</b> |                                                         |                                                      |                                         |                              |                                 |      |           |   |

### 4. Your part is done and I can see you now!

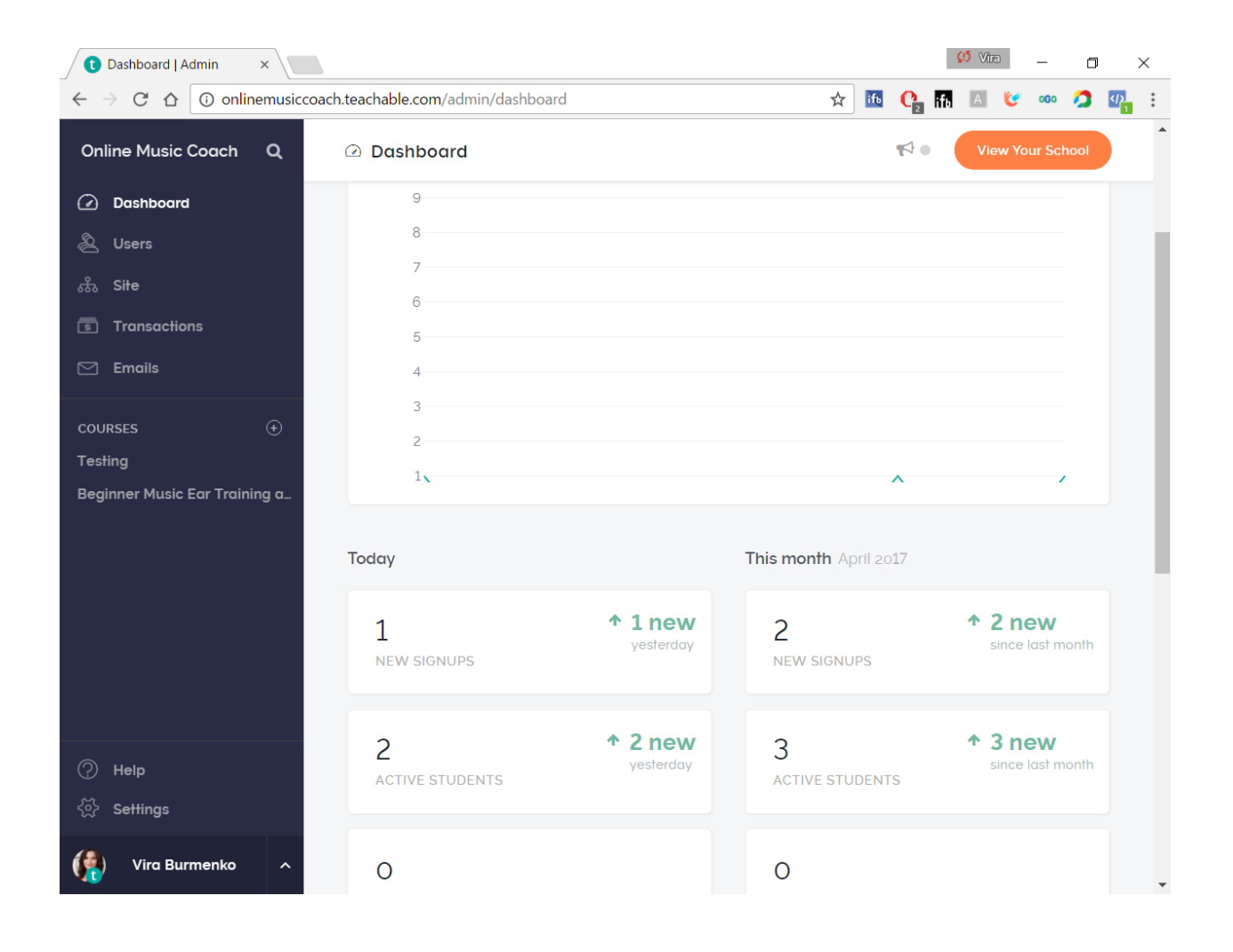

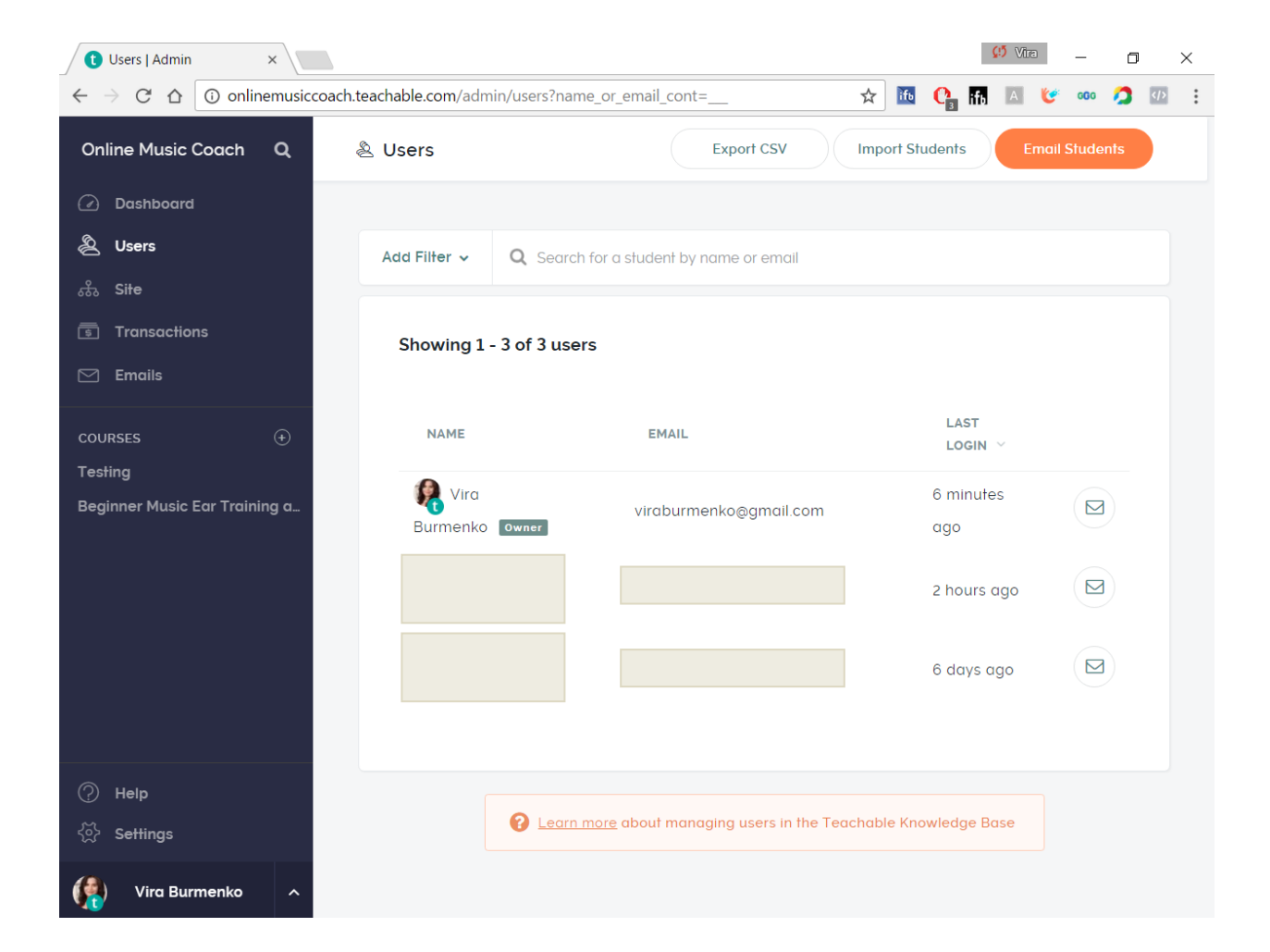

### 5. I activate your affiliate link!

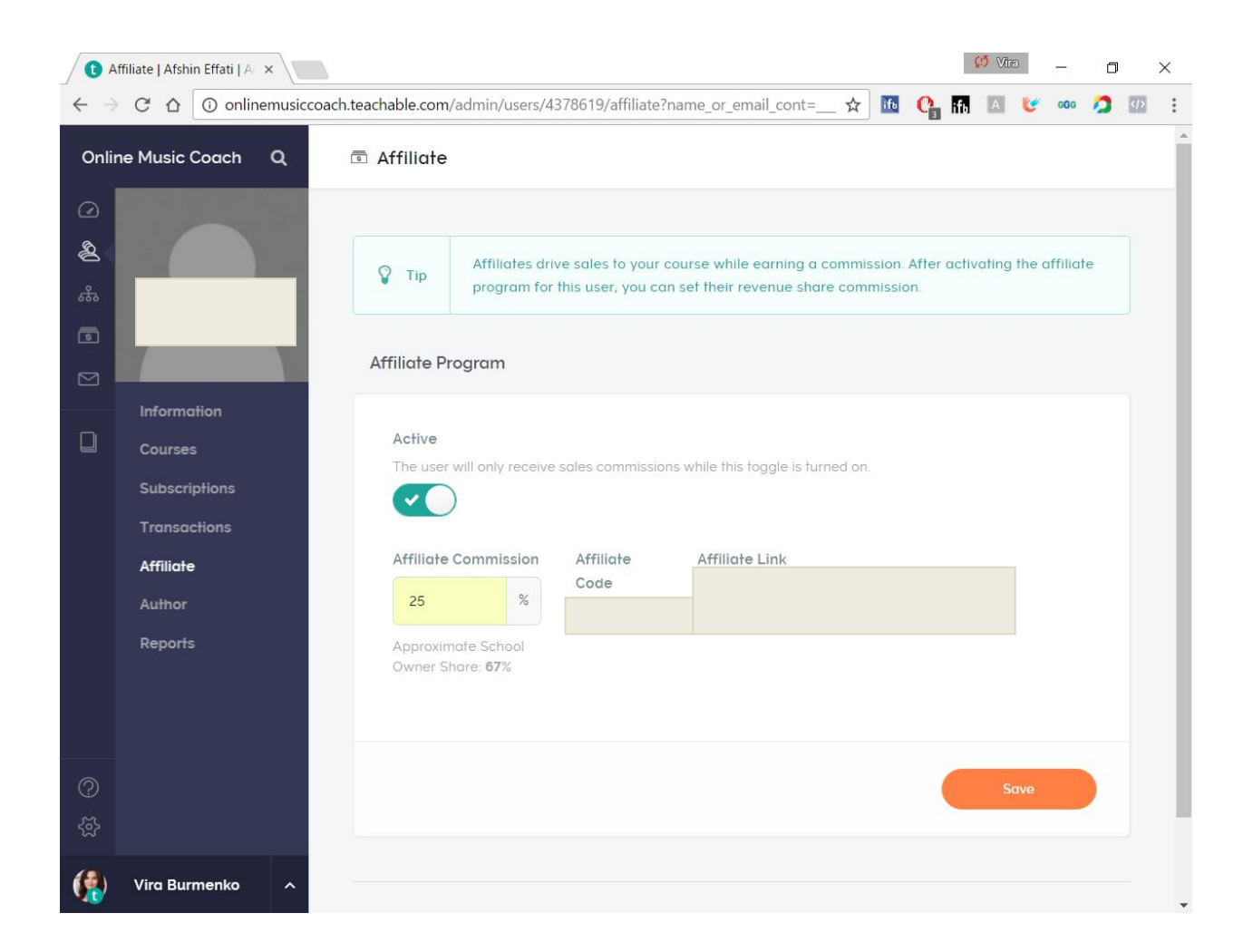

5. You receive your Affiliate Link from me by email!